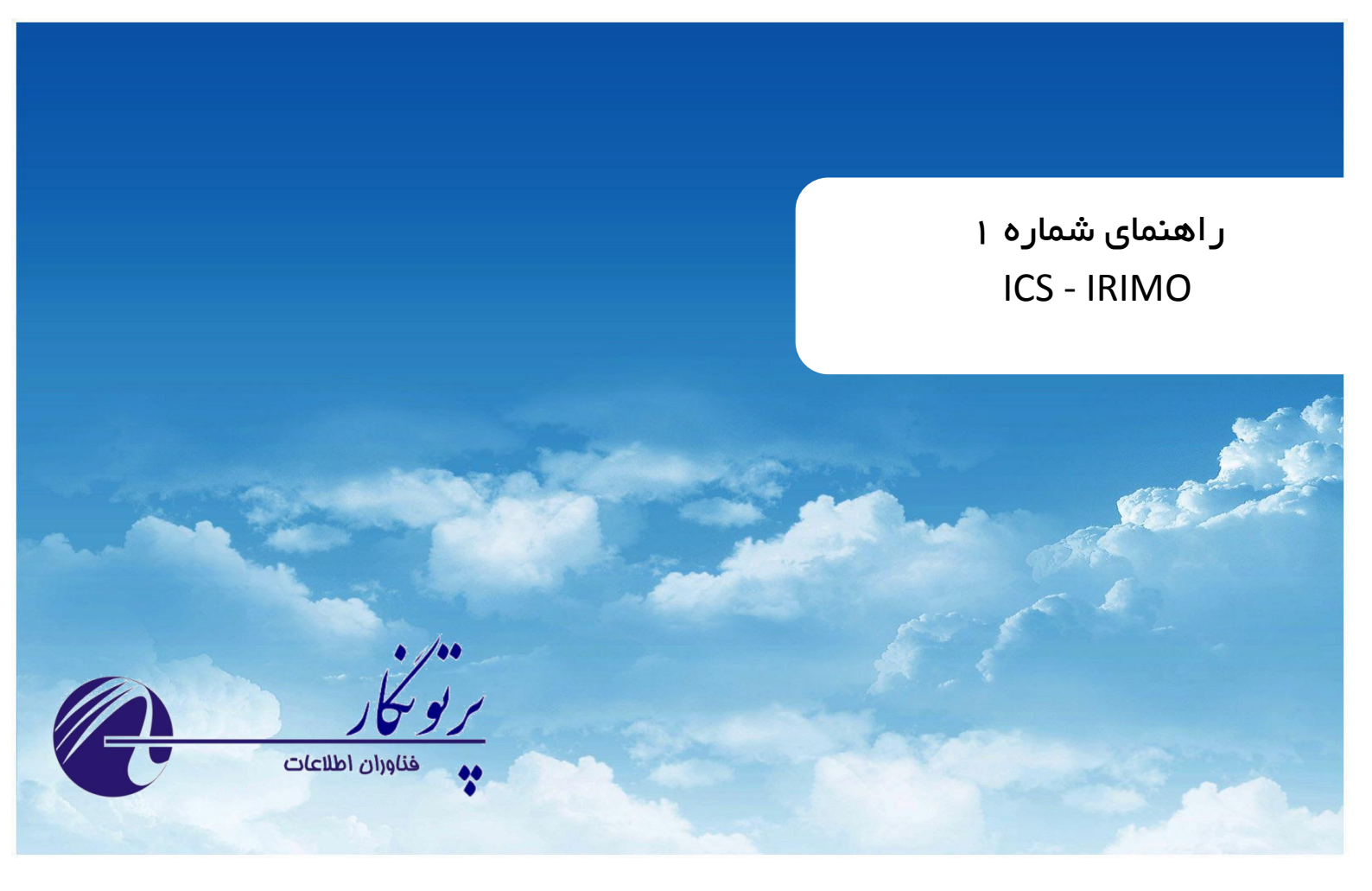

# **AWS Plus**

راهنمای نصب نسخه ۱ – تیرماه ۱۳۹۳

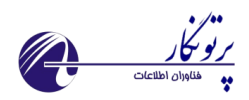

#### فهرست مطالب

| ۳ | پیش گفتار                      |
|---|--------------------------------|
| ۳ | سیستم ICS:                     |
| ٤ | نکات مهم و ضروری بر ای برنامه: |
| ٤ | قبل از نصب برنامه:             |
| ٤ | پس از نصب برنامه:              |
| ٤ | ر اهنمای نصب                   |

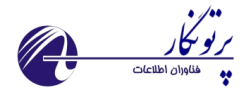

## پیش گفتار

#### سیستم ICS:

ICS یک سیستم قابل اعتماد و کاربر پسند برای جمع آوری اطلاعات ایستگاه های هواشناسی بوده که توسط گروهی از کارشناسان نرم افزار کامپیوتر، الکترونیک و هواشناسی برای استفاده در سازمان هواشناسی کشور تهیه شده است.

این سیستم شامل دو بخش اصلی می باشد:

- نرم افزار AWS Plus که در سطح ایستگاه راه اندازی می شود
- نرم افزار Monitor plus که در مرکز استان و بر روی سرور راه اندازی می شود.

#### هدف اصلی این راهنما:

این راهنما به منظور نشان دادن مراحل نصب برنامه از روی فایل Setup برنامه تهیه شده است

#### كاربر اين راهنما:

این راهنما به منظور استفاده Admin سیستم برای نصب برنامه تهیه شده است.

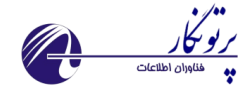

نکات مهم و ضروری برای برنامه:

#### قبل از نصب برنامه:

- ۱. در صورت امکان برنامه دیگری بجز AWS Plus بر روی کامپیوتر نصب نکنید
- ۲. در صورتی که ویندوز کامپیوتر 7 می باشد به کنترل پنل رفته و از قسمت User account Control settings نوار ابزار
  را تا انتها پایین کشیده و never notify انتخاب شود.
  - ۳. در صورتی که ویندوز کامپیوتر 7 می باشد به کنترل پنل رفته و از قسمت Power options گزینه Never sleep را انتخاب کنید.

#### پس از نصب برنامه:

- properties . در صورتی که ویندوز کامپیوتر 7 می باشد بر روی shortcut برنامه بر روی دسکتاپ راست کلیک کرده و Run as an بگیرید سپس از بخش change setting for all users دکمه compatibility را زده و چک مارک administrator را فعال کنید.
  - ۲. تا اتمام مراحل پیکربندی و تنظیمات برنامه، سرویس های :

1: Watchdog service

2: AWS Main Service

را stop کنید. (این کار را از Control panel, Administrative tools, Services می توانید انجام دهید. می تونید بر روی سرویس مورد نظر راست کلیک کرده و گزینه stop را انتخاب کنید)

### ر اهنمای نصب

د. CD یا DVD را در درایو کامپیوتر قرار دهید. CD به صورت خودکار باید نصب را شروع کند. در غیر اینصورت محتوای CD را باز کرده و فایل Setup.exe را اجرا نمایید.

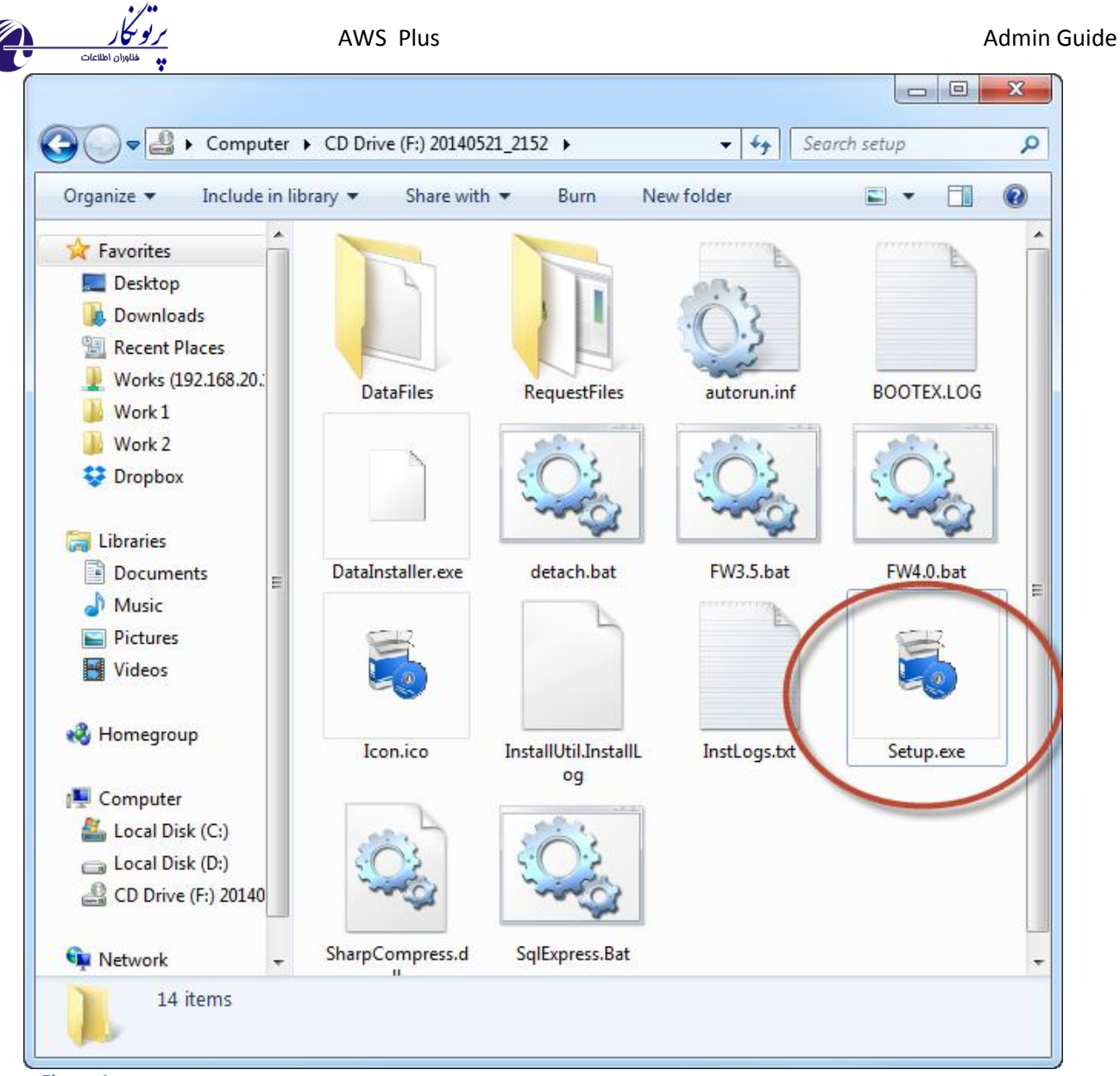

Figure 1

۲. در اولین مرحله Net 4. شروع به نصب می کند. این برنامه جزء پیش نیازهای برنامه می باشد.

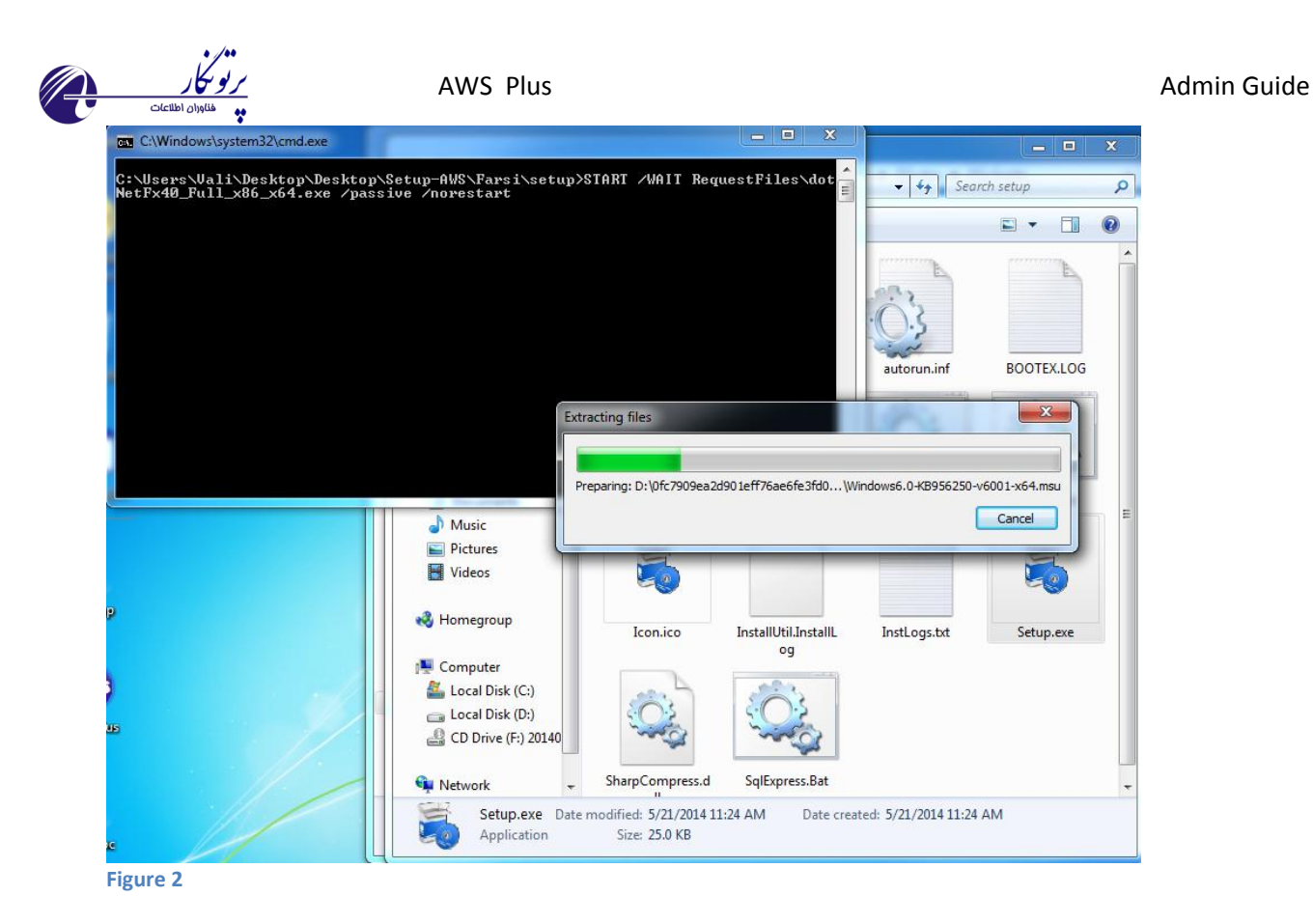

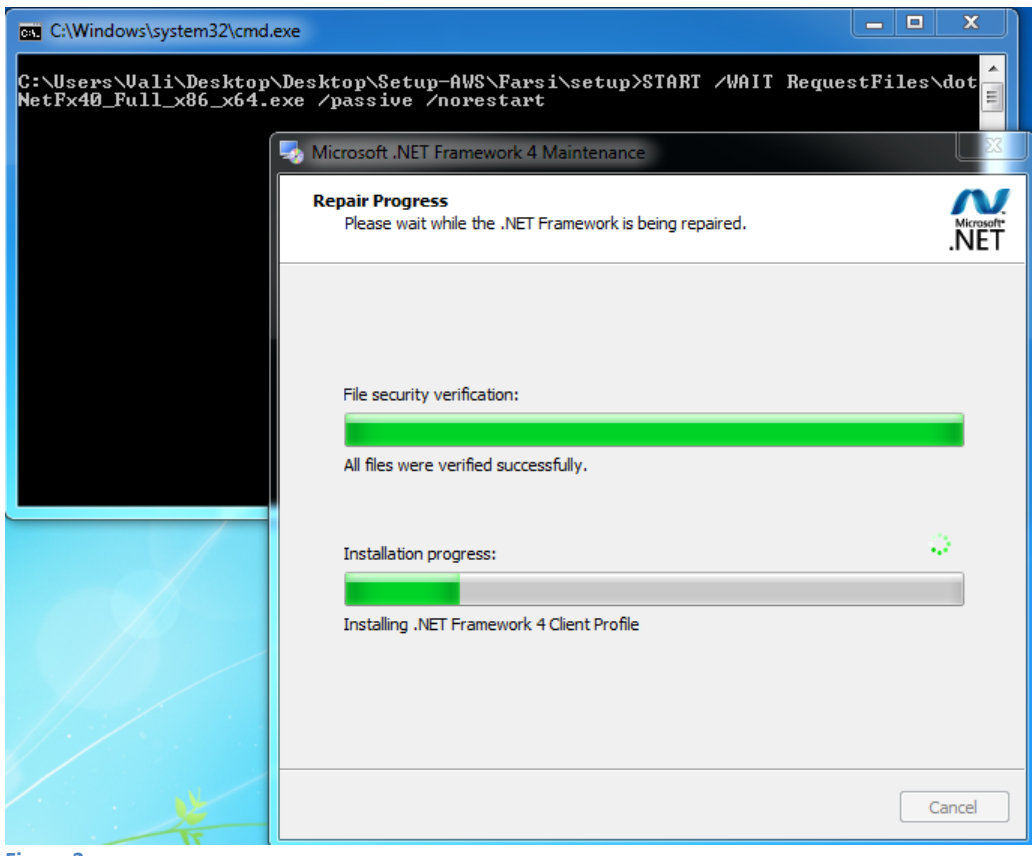

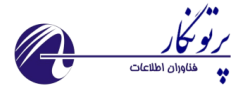

۳. بر روی Next کلیک کنید.

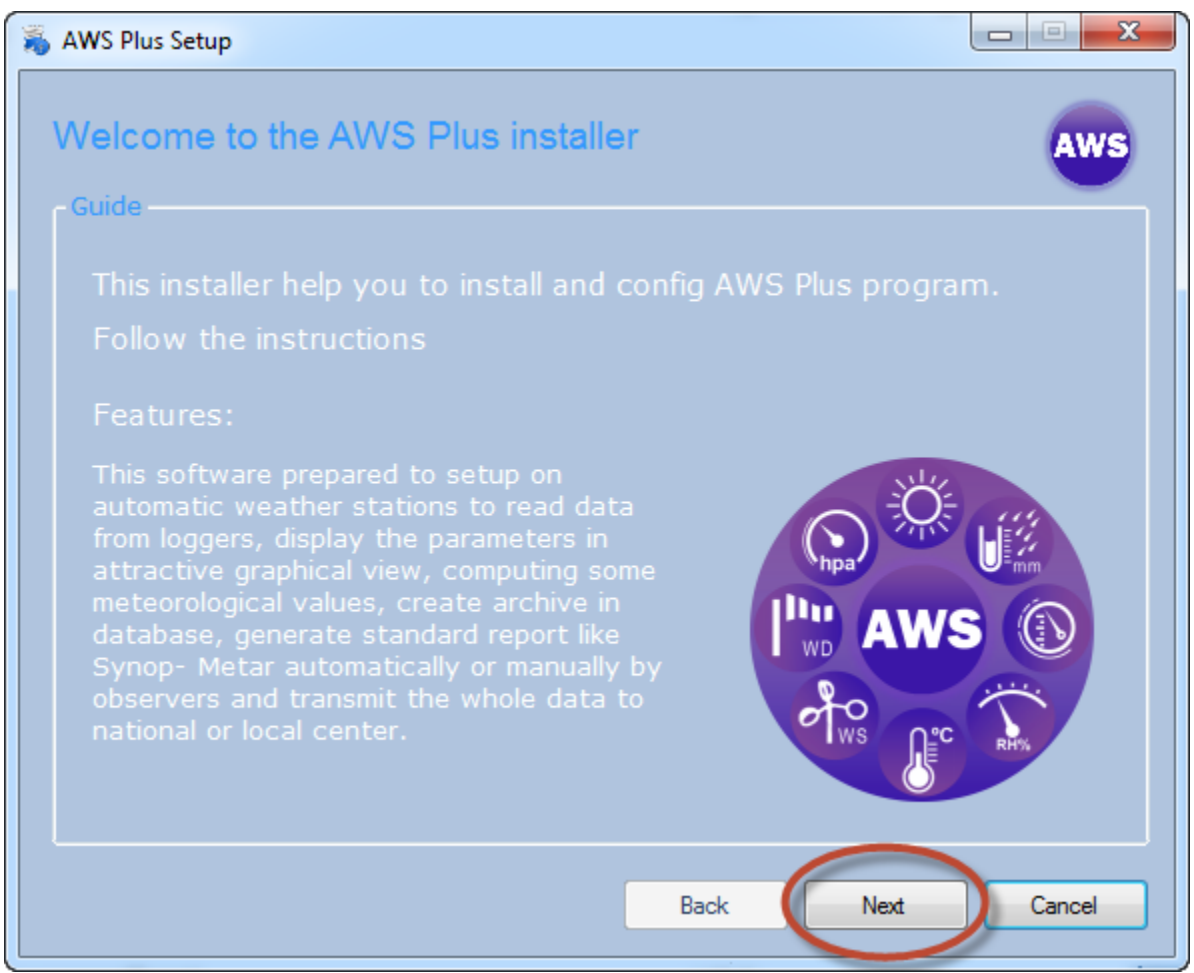

Figure 4

۴. در این مرحله باید یک مسیر برای برنامه تعریف شود. بهتر است درایوی به جز درایو ویندوز انتخاب شود تا در صورت تعویض ویندوز مشکلی برای دیتابیس ایجاد نشود. اگر مسیر جدیدی تعریف می کنید بهتر است نام مناسبی برای آن همانند AWS Plus انتخاب شود

©Partonegar Co. 2014

AWS Plus Setup Welcome to the AWS Plus installer Installation path Please select installation Path C:\Program Files (x86)\AWS Plus Browse

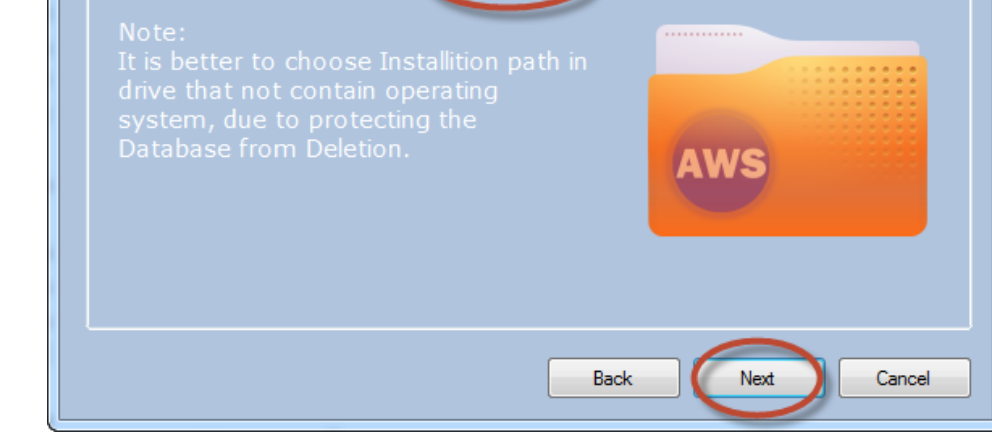

Figure 5

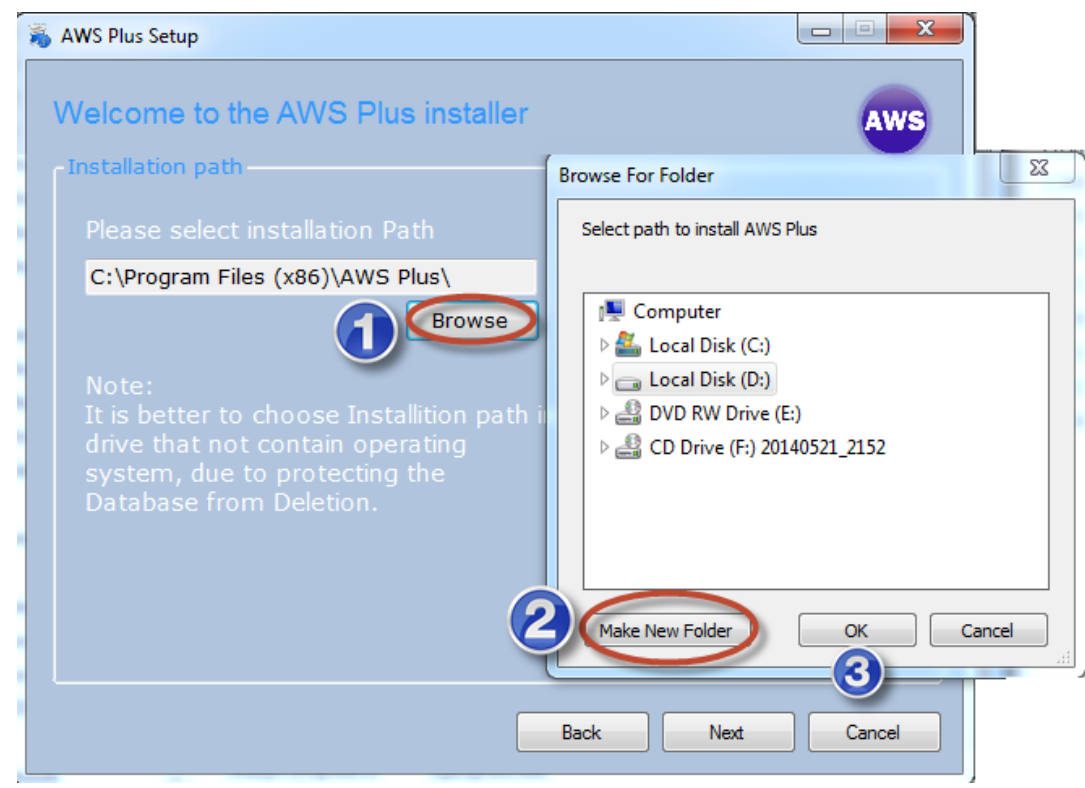

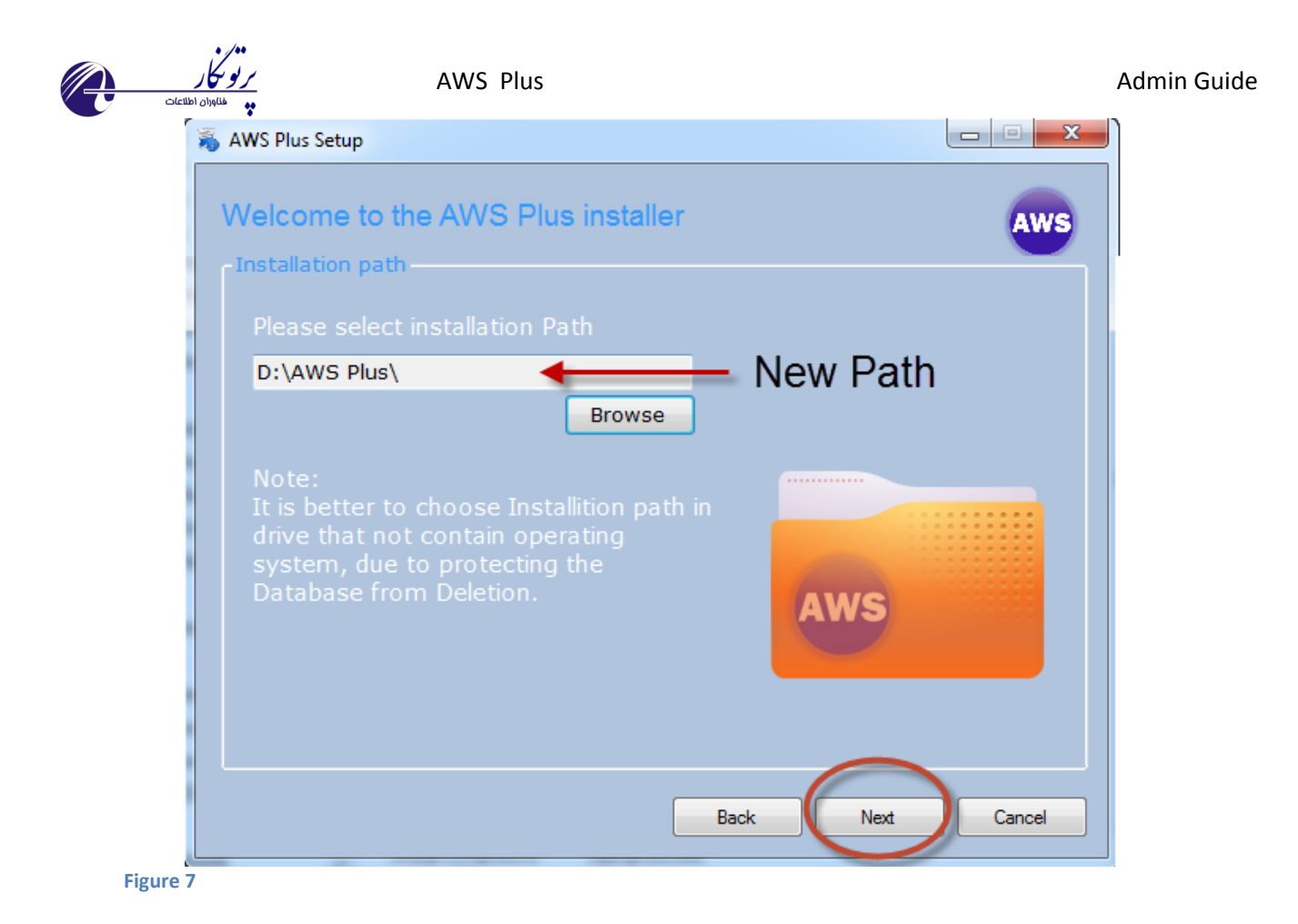

۵. در این مرحله برنامه های زیر نصب می شوند

- .Net framework 3.5 ( if your OS is windows XP )
- SQL Server 2008 R2 Express

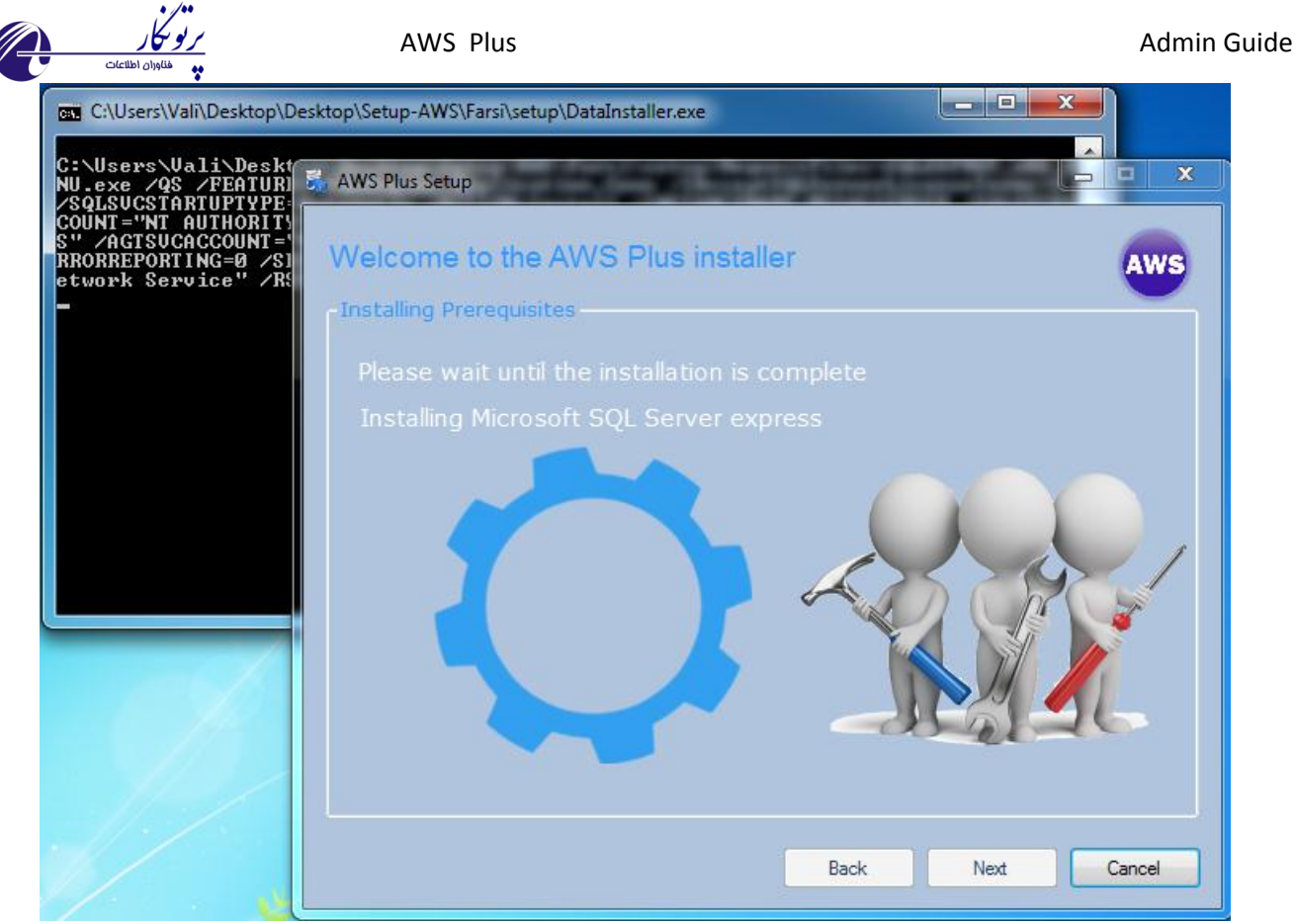

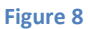

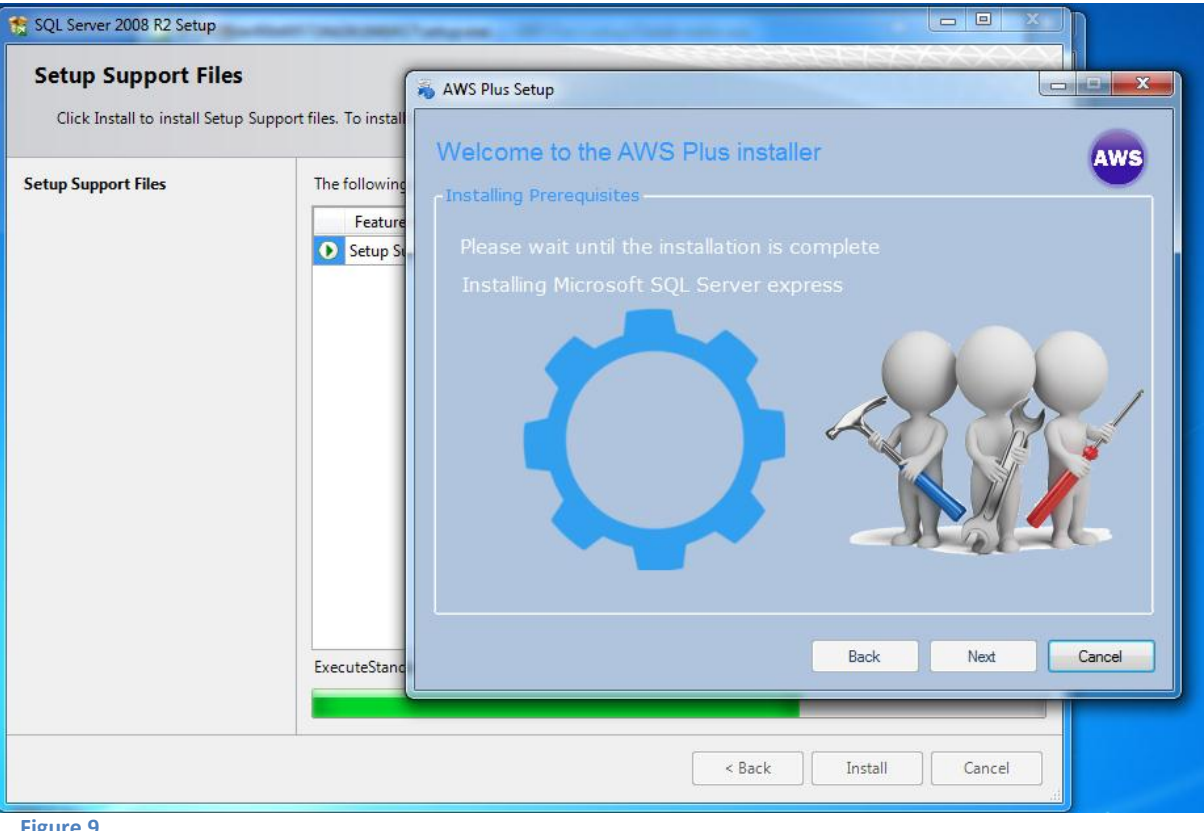

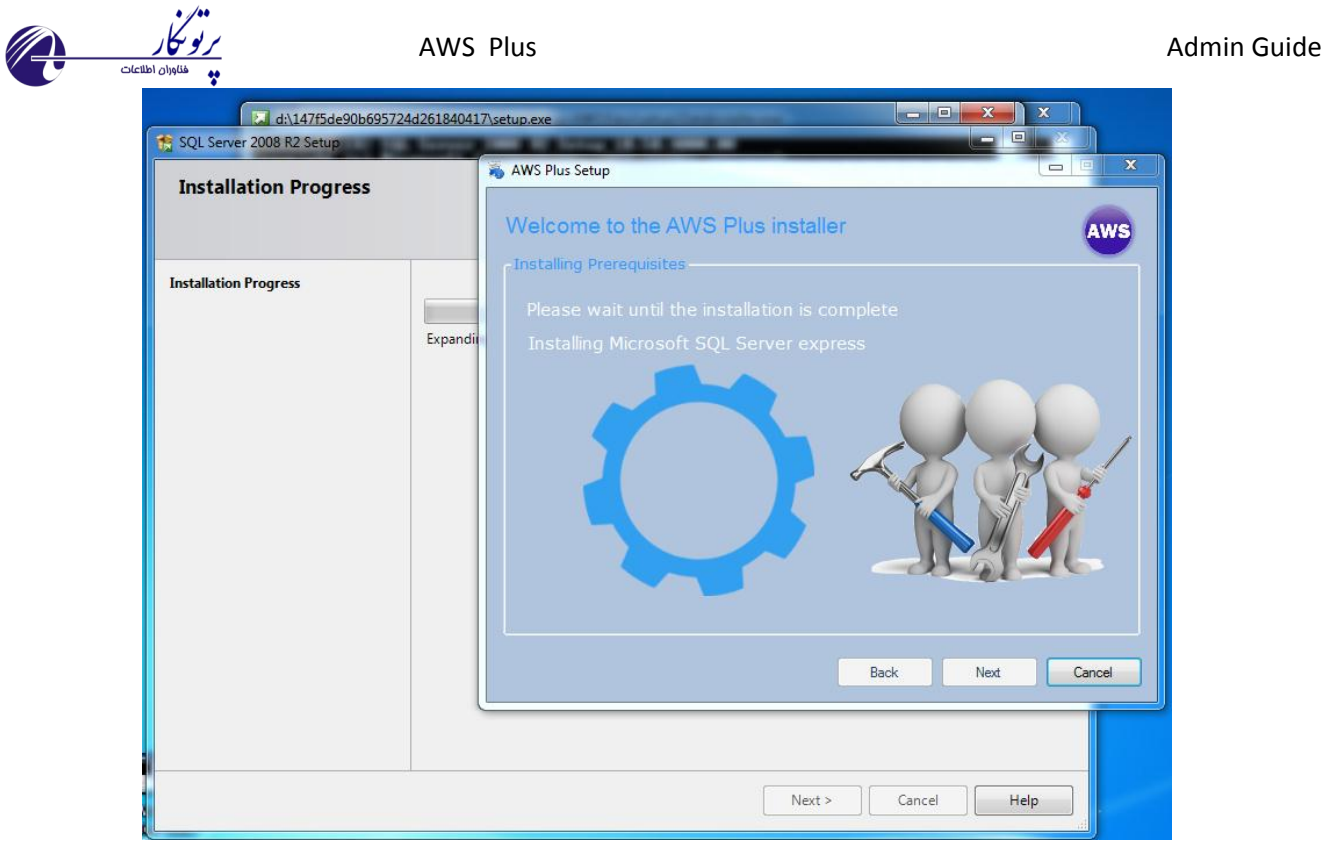

Figure 10

۶. بر روی دکمه Next کلیک کنید

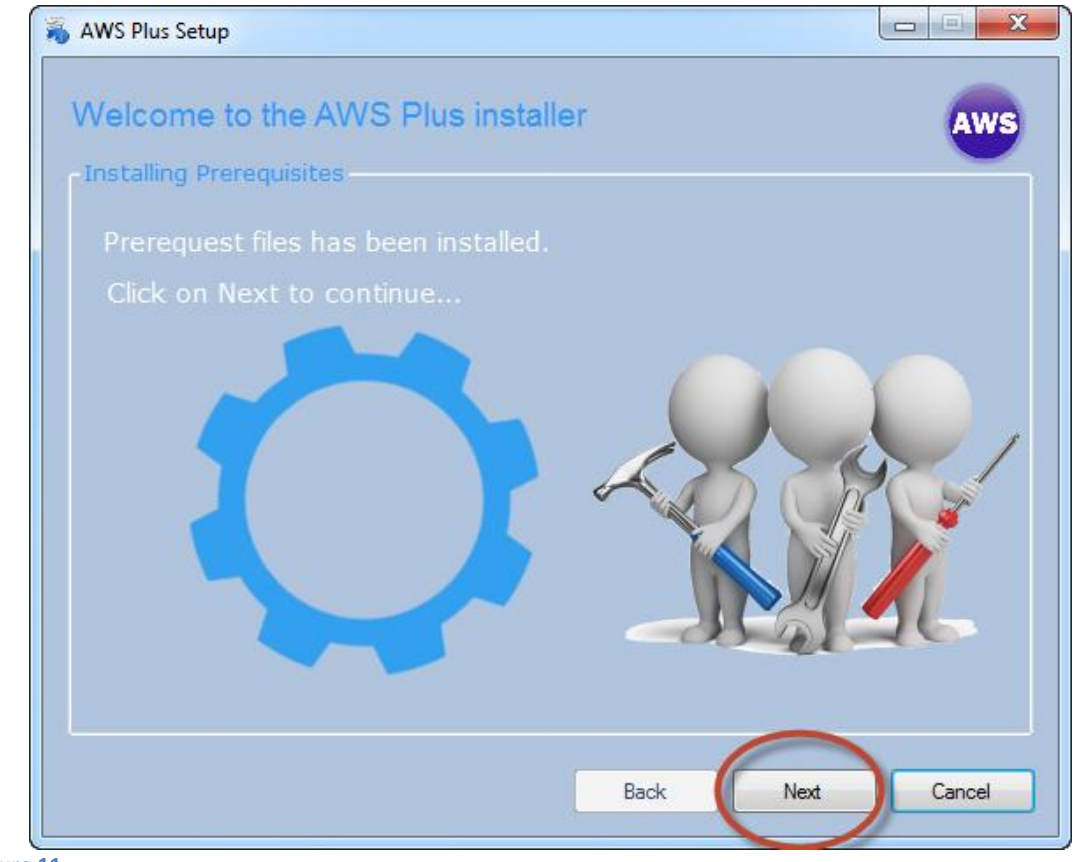

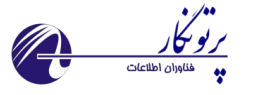

۷. مرحله کپی شدن فایل ها بر روی سیستم

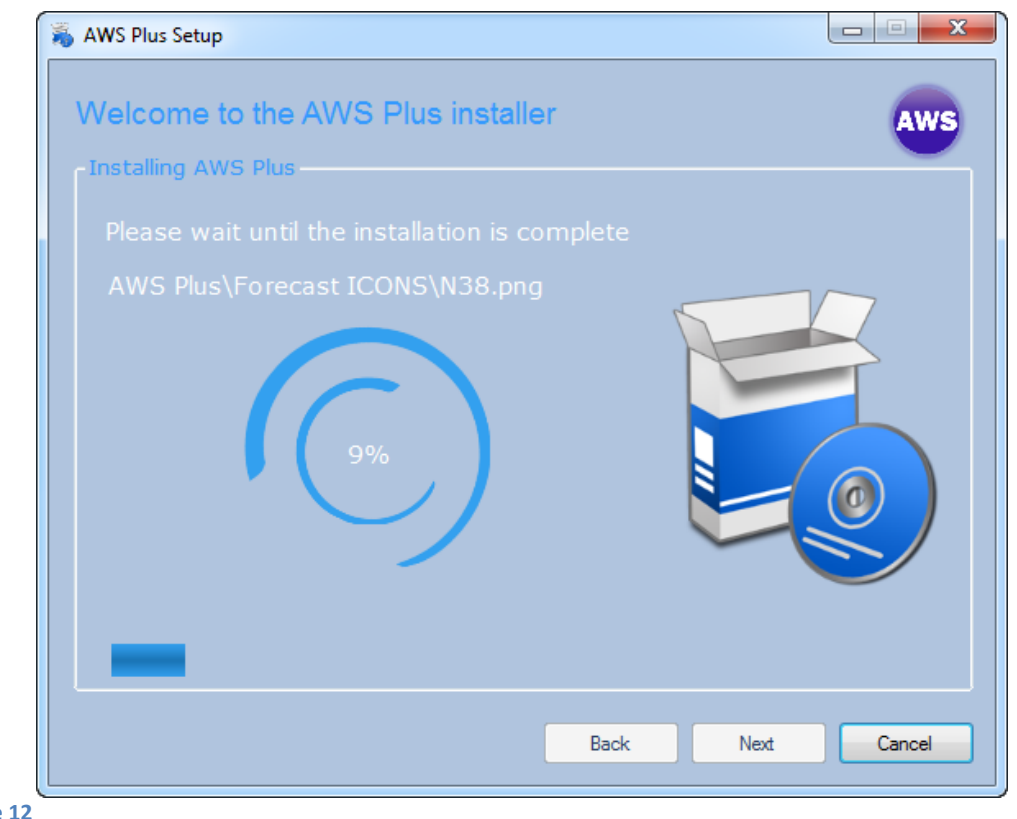

Figure 12

۸. مرحله الصاق دیتابیس بر روی سیستم(به صورت خودکار)

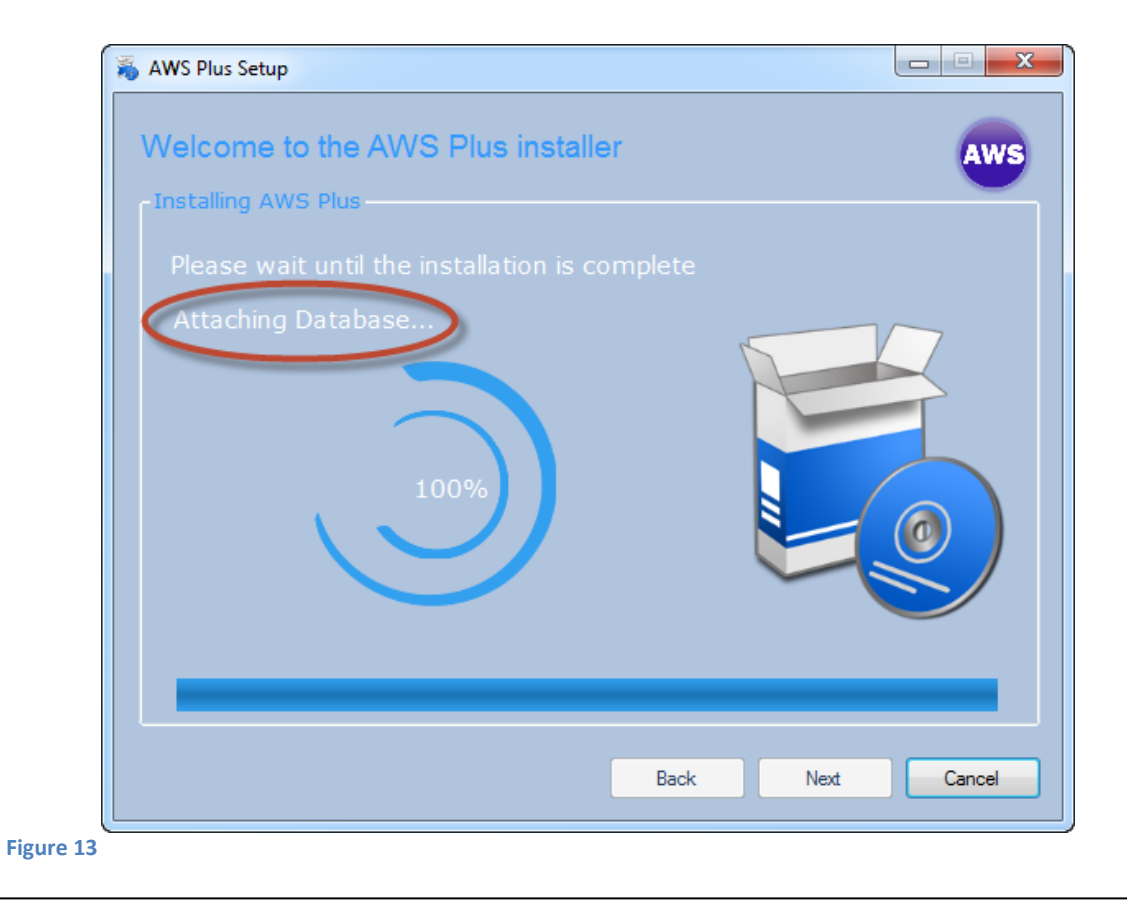

©Partonegar Co. 2014

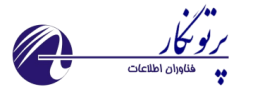

۹. مرحله نصب سرویس ها

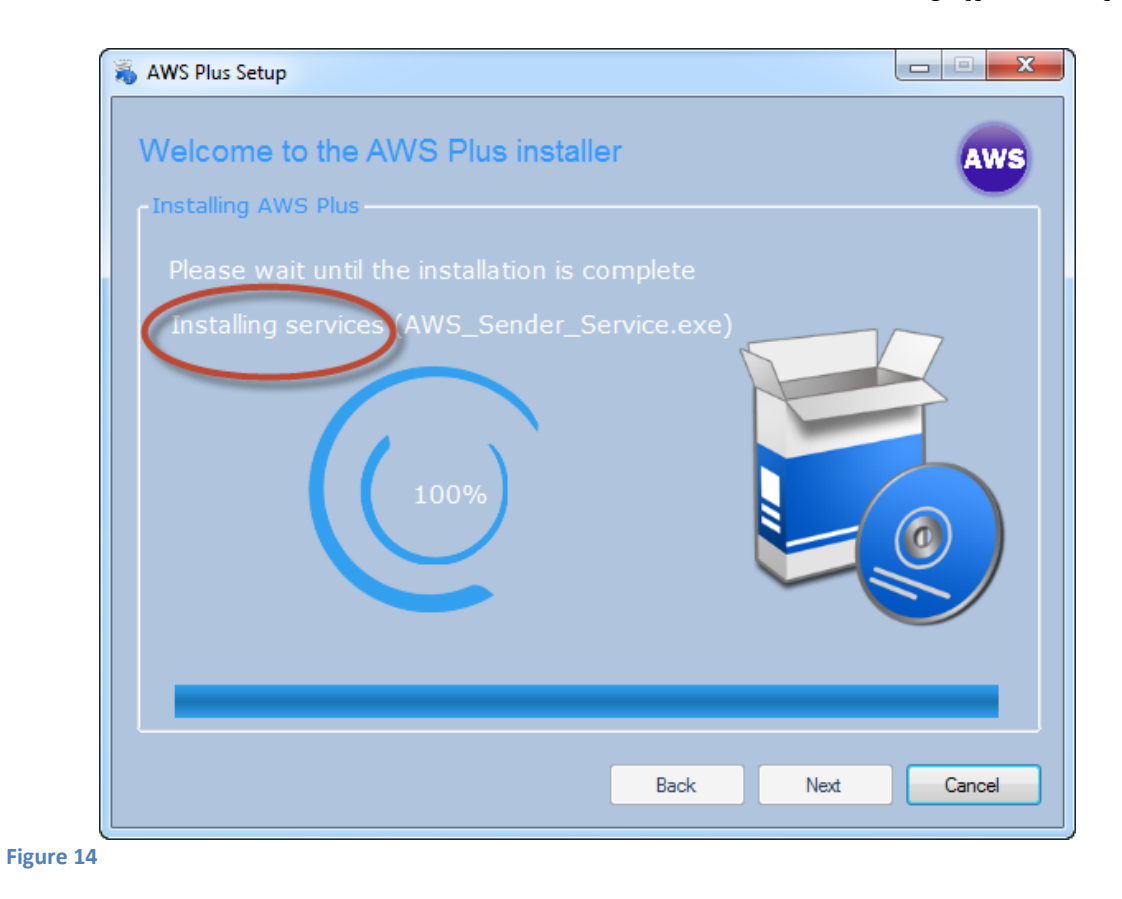

۱۰. پایان نصب

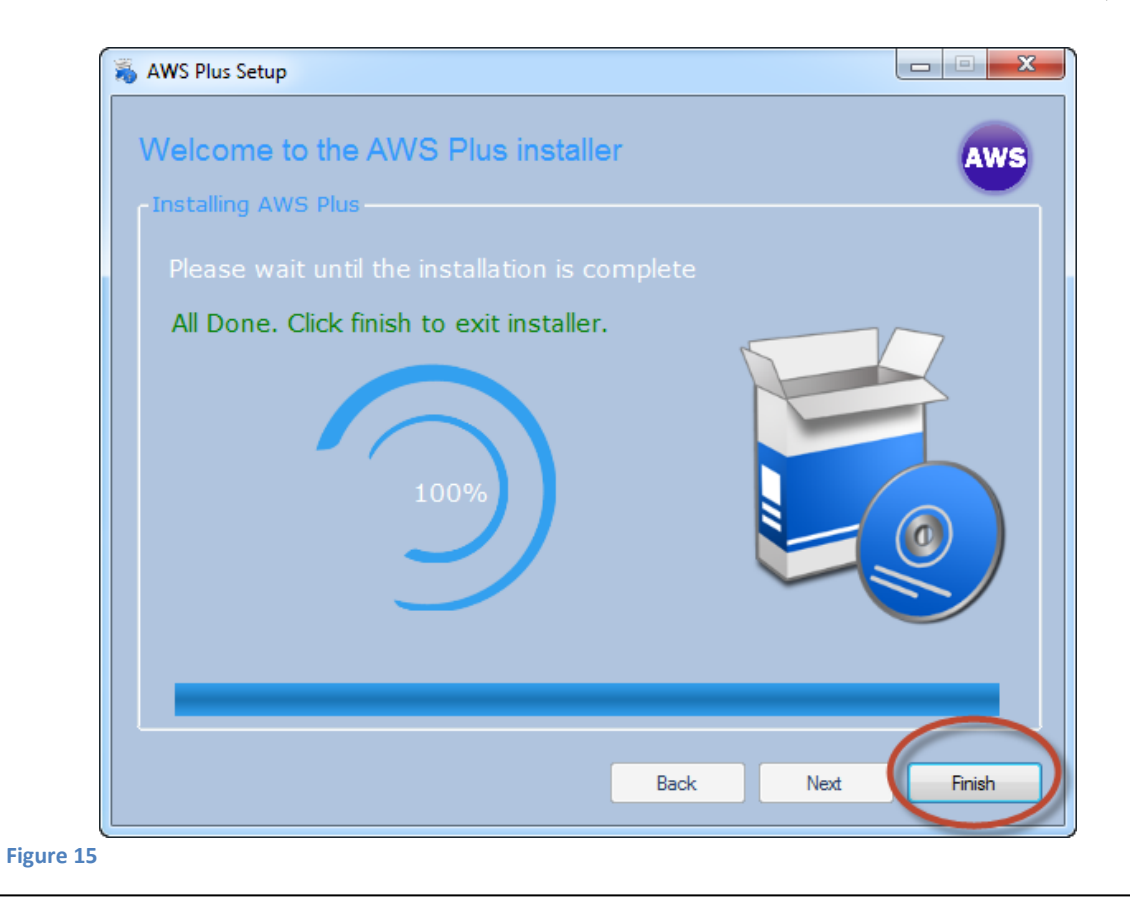

©Partonegar Co. 2014

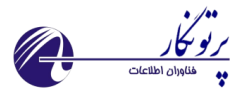

۱۱. پس از اتمام نصب می توانید از روی دسکتاپ برنامه را اجرا کرده و با استفاده از راهنمای پیکربندی برنامه را کانفیگ کنید.

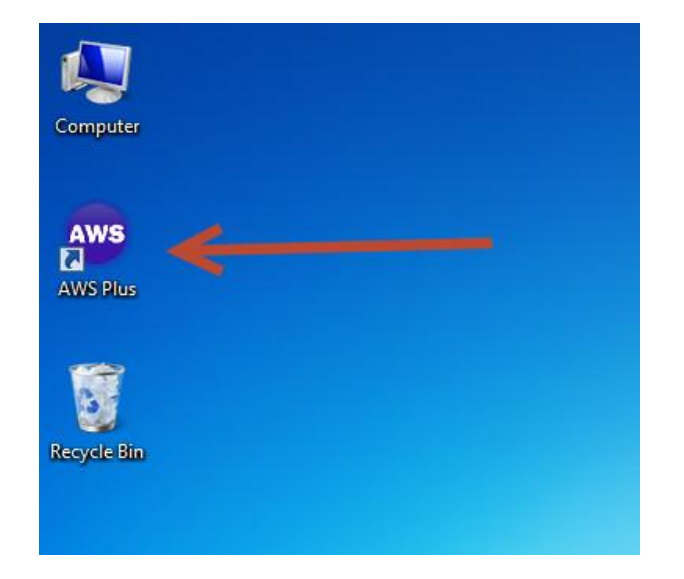